# How to access enterprise email account

## Description

Step by Step instructions on logging into your enterprise email account for the first time. Enterprise email is not your Hale Koa email. Rather provided to you by the Army.

### Prerequisites

- Enterprise email address review IDCO if you do not know your email address, refer to link Locating enterprise email address – ITsupportAFRC (zendesk.com)
- CAC PIN

#### Instructions

1. Open Edge, from HKH portal, click on Enterprise email. Refer Image01

Image01

Image02

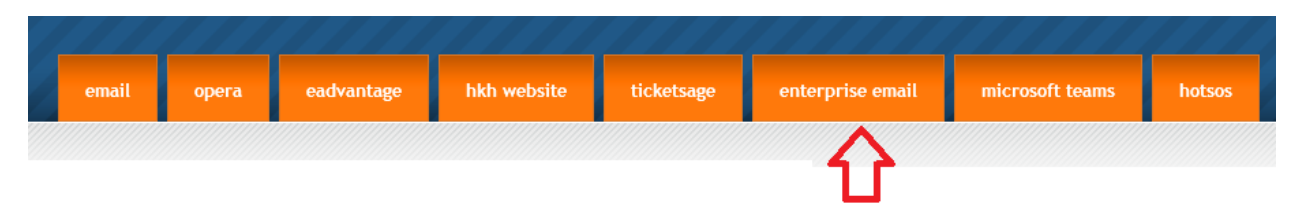

2. Type in your enterprise email address in full. Include @army.mil. refer to Image02

| Outlook                           |      |
|-----------------------------------|------|
| Microsoft                         |      |
| Sign in<br>to continue to Outlook |      |
| Email or phone                    |      |
| Can't access your account?        |      |
|                                   | Next |
|                                   |      |

Last Modified: Nov. 1, 2023 Modified By: MIT 3. When prompted for password, select "Use certificate or smart card". Refer to Image03

Image03

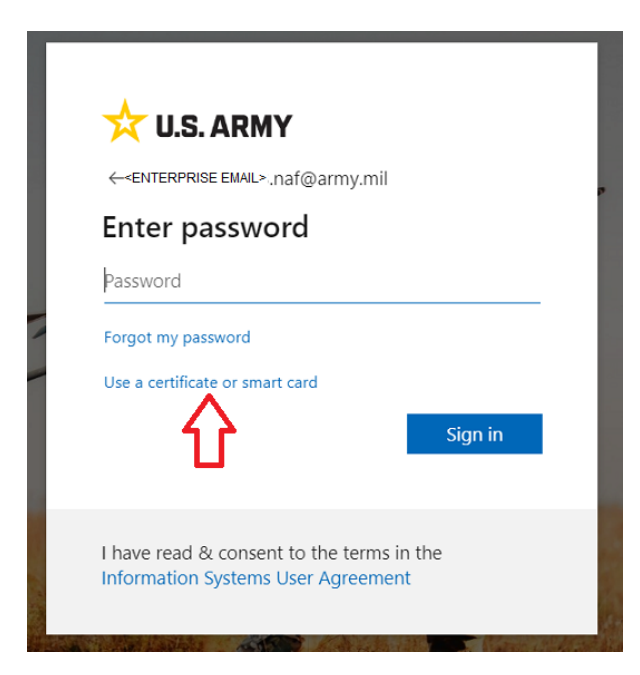

- 4. Enter your CAC pin when instructed
- 5. You will be prompted, to "Stay Signed in", Click Yes. Refer Image04

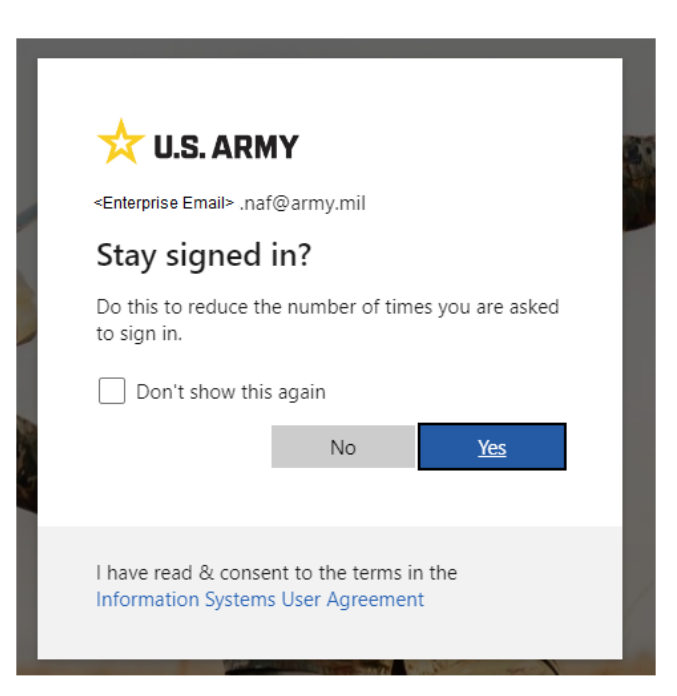

Last Modified: Nov. 1, 2023 Modified By: MIT Image04

6. When successful, you should be noted of Outlook in the top left corner of the screen. Refer to Image05

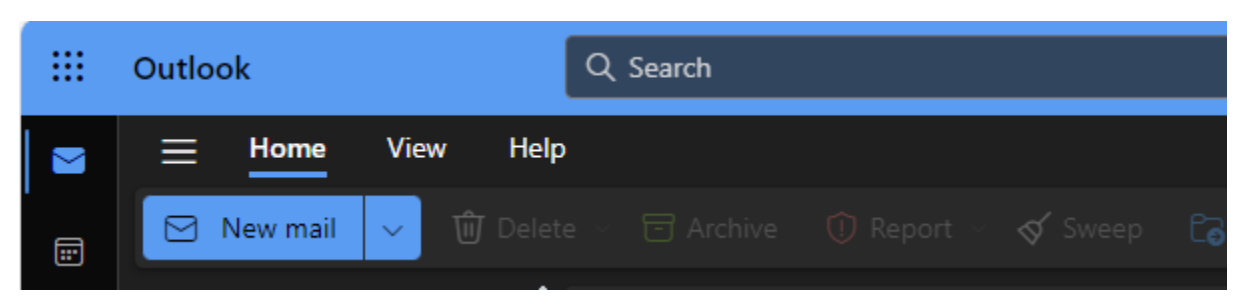

7. You have successfully logged into your enterprise email

### Troubleshooting Steps

**I've received an error message instead of seeing Outlook as shown in Image05.** – Take a photo or screenshot of the error message. *If you have not used your enterprise email in over 30 days*, you may have had your enterprise email deactivated. You must request reinstatement. Use ZenDesk to request reactivation of your enterprise email.

- 1. Submit a new ZenDesk request from HKH portal
- 2. Click on "Submit a request"
- Select "HKH IT Support Ticket"
  Select Type of Ticket: Accounts
  Select Account Modification: A365 Enterprise Email/Teams Account
- 4. Follow instructions for IDCO.
- 5. Attach photo to the ZenDesk ticket as needed.